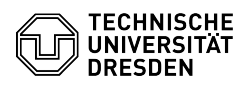

## Softphone - Erstmalige Anmeldung bei WebEx (Windows)

03.07.2024 13:22:06

## **FAQ-Artikel-Ausdruck**

|                                                                                                    |                                                                                                    |                        | IAV                   | AIGINCI | Auguruck |
|----------------------------------------------------------------------------------------------------|----------------------------------------------------------------------------------------------------|------------------------|-----------------------|---------|----------|
| Kategorie:                                                                                                    | Kommunikation & Kollaboration::Telefonie                                                                                                    | Bewertungen:           | 6                     |         |          |
| Status:                                                                                                    | öffentlich (Alle)                                                                                                    | Ergebnis:              | 79.17 %               |         |          |
| Sprache:                                                                                                    | de                                                                                                    | Letzte Aktualisierung: | 09.04.58 - 29.04.2024 |         |          |
| opracilei                                                                                                    |                                                                                                    | Lette Aktualisierungi  | 05.04.50 25.04.2024   |         |          |
| ~                                                                                                    |                                                                                                    |                        |                       |         |          |
|                                                                                                    |                                                                                                    |                        |                       |         |          |
| Softphone Telefon VolP We                                                                                                    | bEx                                                                                                    |                        |                       |         |          |
|                                                                                                    |                                                                                                    |                        |                       |         |          |
| Lösung (öffentlich)                                                                                                    |                                                                                                    |                        |                       |         |          |
| Voraussetzungen                                                                                                    |                                                                                                    |                        |                       |         |          |
| Sie müssen sich vor Nutzu<br>[1]Self-Service-Portal zuge<br>Danach beauftragen Sie di<br>Die Download-Quellen find<br>Cisco WebEx und Cisco Jab                                                                                   | ng des Softphones über WebEx Ihre Rufnummer im<br>wiesen haben.<br>e Einrichtung von WebEx beim [2]Service Desk.<br>en Sie in der [3]FAQ "Softphone - Softwarequellen<br>iber".                                                                                                    |                        |                       |         |          |
| Anmeldung<br>-                                                                                                    |                                                                                                    |                        |                       |         |          |
| Starten Sie die WebEx-App<br>"Anmelden".                                                                                                    | likation auf Ihrem Rechner und klicken Sie auf                                                                                                    |                        |                       |         |          |
| Screenshot CISCO WebEx                                                                                                    | Startbildschirm                                                                                                    |                        |                       |         |          |
| Geben Sie nun Ihre TU-Dresden-E-Mail-Adresse ein und klicken Sie auf "Weiter".                                                                                                    |                                                                                                    |                        |                       |         |          |
| Screenshot CISCO WebEx                                                                                                    | Anmeldebildschirm                                                                                                    |                        |                       |         |          |
| Danach öffnet sich ein Fen<br>4stelligen Codes. Gleichze<br>mit Ihren ZIH-Zugangsdate<br>Hinweis: Wurde die erstma<br>(DFN-AAI-Login) bereits vo<br>durchgeführt, dann entfäll<br>Einmal-Code-Fenster in de<br>Browser angezeigt. | ster mit der Aufforderung zur Eingabe eines<br>itig startet der Browser und fordert Sie auf, sich<br>en und dem 2. Faktor (Token) anzumelden.<br>lige Anmeldung an einen Dienst der TU Dresden<br>r Start der WebEx-Applikation im aktuellen Browser<br>t dieser Schritt und Sie bekommen nur das<br>r WebEx-Applikation und die WebEx-Helper-Seite im |                        |                       |         |          |
| Screenshot CISCO WebEx<br>Dresden DFN-AAI-Login                                                                                                    | Einmal-Code Fenster Screenshot Browser Vivaldi: TU                                                                                                    |                        |                       |         |          |
| Nach der Zwei-Faktor-Anm<br>Browser. Sie können entwe<br>übertragen oder über "We                                                                                                    | eldung öffnet sich ein Cisco-WebEx-Helper-Fenster im<br>eder den vierstelligen Code manuell in die WebEx-App<br>bEx öffnen" den Helper dies ausführen lassen.                                                                                                    |                        |                       |         |          |
| Screenshot Browser Vival                                                                                                    | di: WebEx-Helper-Seite                                                                                                    |                        |                       |         |          |
| Nun sind Sie bei WebEx an<br>Anmeldung am Telefonies<br>ZIH-Zugangsdaten (diesma                                                                                                    | gemeldet. Das nächste Anmeldefenster dient der<br>erver der TU Dresden, verwenden Sie erneut Ihre<br>al ohne 2. Faktor).                                                                                                    |                        |                       |         |          |
| Screenshot CISCO WebEx                                                                                                    | Anmeldefenster Telefonieserver                                                                                                    |                        |                       |         |          |
| Nun erhalten Sie den Discl<br>Notrufe nur zu verwenden<br>Lesen Sie den Disclaimer a                                                                                                    | aimer mit Hinweisen, den Softphone-Clients für<br>wenn Sie sich in Ihrem persönlichen Büro befinden.<br>ufmerksam durch und bestätigen Sie dann mit "OK".                                                                                                    |                        |                       |         |          |
| Screenshot CISCO WebEx                                                                                                    | Disclaimer Notruf                                                                                                    |                        |                       |         |          |
| Danach sind Sie am Syster<br>entgegennehmen. Einstell<br>sehen Sie durch Klick auf d                                                                                                    | n angemeldet und können Anrufe tätigen und<br>ungen nehmen Sie über das Zahnrad vor, Ihr Profil<br>Ien Kreis mit Ihren Initialen oben links.                                                                                                    |                        |                       |         |          |
| Screenshot CISCO WebEx                                                                                                    | Ansicht Anrufe                                                                                                    |                        |                       |         |          |
| <ol> <li>https://selfservice.zih.ti</li> <li>mailto:servicedesk@tu</li> <li>https://faq.tickets.tu-dr</li> </ol>                                                                                                    | u-dresden.de/l/index.php/coltkdata<br>dresden.de?subject=Beantragung%20Softphone%20mit%<br>esden.de/v/ltemID=1056                                                                                                    | 20WebEx                |                       |         |          |
|                                                                                                    |                                                                                                    |                        |                       |         |          |